# **Online Profile Management**

Step-by-step guide to creating or editing your DieselAndGasTurbineGuide.net profile

# Diesel & Gas Turbine DieselAndGasTurbineGuide.net – Sourcing Guide Introduction

Thank you for advertising with the Diesel & Gas Turbine Sourcing Guide and <u>DieselAndGasTurbineGuide.net.</u>

The following slides will demonstrate the various components that are part of the <u>DieselAndGasTurbineGuide.net</u> search engine. The DSG is the online companion to the Diesel & Gas Turbine Sourcing Guide and is included with each advertising program.

<u>DieselAndGasTurbineGuide.net</u> is visited by more than 90,000 unique visitors per year. As an advertiser, you will have a company listing, web, email and copies of your print PDFs automatically included. Additionally, you may add product briefs, multimedia presentations and lists of branch offices and distributors to aid site visitors who wish to learn more about your company.

#### **Quick Links -**

<u>New Advertisers</u> <u>Existing Advertiser</u> <u>Specifications, Text & Images</u> Add/Edit Products Custom Product Tables Searchable Specs Add/Edit Product Briefs Add/Edit Product/ Company News Add/Edit Distributor List

#### Diesel & Gas Turbine Sourcing Guide DieselAndGasTurbineGuide.net – New Advertiser – Create Profile

#### To Create A New <u>DieselAndGasTurbineGuide.net</u> Supplier Profile

- 1. Go To <a href="http://www.DieselAndGasTurbineGuide.net/company/addlogin.aspx">http://www.DieselAndGasTurbineGuide.net/company/addlogin.aspx</a>
- 2. Fill in the requested information and assign yourself a username and password.
- 3. Continue to step through the remaining pages.

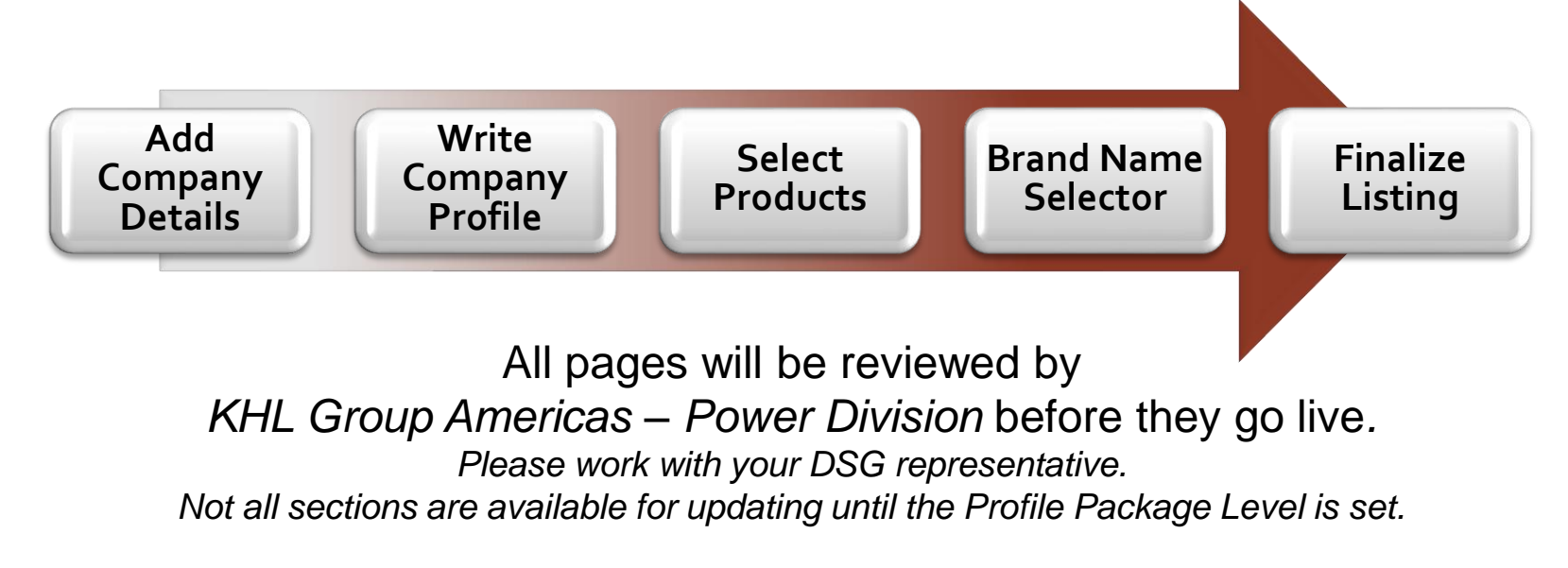

#### Diesel & Gas Turbine Sourcing Guide DieselAndGasTurbineGuide.net Edit Existing Profile

To Edit An **EXISTING** <u>DieselAndGasTurbineGuide.net</u> Supplier Profile:

- ✓ From any page on <u>DieselAndGasTurbineGuide.net</u>, Click LOGIN in Upper right corner
- Enter Company ID and Password To request forgotten ID or Password, email <u>dgts\_info@khl.com</u>

|         | Diesel & Gas Turbine<br>Sourcing Guide |                              |                           |                           |           |                      |                                                                   |               |
|---------|----------------------------------------|------------------------------|---------------------------|---------------------------|-----------|----------------------|-------------------------------------------------------------------|---------------|
| Ð       | Search by Company, Product or Br       | and Name                     | Hom<br>Search <u>Adva</u> | e About Us<br>nced Search | Directory | Suppliers            | Advertising Rates Logi                                            | in Contact Us |
| Her     | Company Login                          | llow information to be saved |                           |                           |           |                      |                                                                   |               |
| gins    | Company ID                             |                              |                           |                           |           |                      | CAI                                                               | -œ            |
| sign Be | Login<br>Forgot your password?         |                              |                           |                           |           | O:<br>en<br>To<br>th | ff-Highway<br>ngines by MTU.<br>ougher – whatev<br>ne conditions. | 7er           |

# DieselAndGasTurbineGuide.net Packages Include . . .

| Package 1 – 2                                            | Package 3 – 4                                            | Package <u>5</u> – 6                                     | Package 7 – 8 <mark>,</mark><br>Sponsor                  |
|----------------------------------------------------------|----------------------------------------------------------|----------------------------------------------------------|----------------------------------------------------------|
| With 1 or 2 Print Pages Booked                           | Minimum 3 Print Pages<br>Booked                          | Minimum 5 Print Pages                                    | Minimum 7 pages or Special<br>Position (Tab/Cover)       |
| PDF Pages from Print<br>Co. Profile w/ Photo (1000       | PDF Pages from Print<br>Co. Profile w/ Photo (5000       | PDF Pages from Print                                     | PDF Pages from Print                                     |
| chr.)                                                    | chr)                                                     | Co. Profile w/ Photo                                     | Co. Profile w/ Photo                                     |
| Company Logo                                             | Company Logo                                             | Company Logo                                             | Company Logo                                             |
| Full Contact Info w/ Links<br>Distributor Lists w/ Links | Full Contact Info w/ Links<br>Distributor Lists w/ Links | Full Contact Info w/ Links<br>Distributor Lists w/ Links | Full Contact Info w/ Links<br>Distributor Lists w/ Links |
| Prod & Brands (10 ea)                                    | Prod & Brands (20 ea)                                    | Prod & Brands (Unlmt)                                    | Prod & Brands (Unlmt)                                    |
| Video/Multimedia (1)                                     | Video/Multimedia                                         | Video/Multimedia (3)                                     | Video/Multimedia (10)                                    |
| Specs or Custom Tables                                   | Specs or Custom Tables                                   | Specs or Custom Tables                                   | Specs or Custom Tables                                   |
| Product Briefs (2)                                       | Product Briefs (5)                                       | Product Briefs (20)                                      | Product Briefs (20)                                      |
|                                                          | Announcement/News (5)                                    | Announcement/News (5)                                    | Announcement/News (5)                                    |
|                                                          | 300 x 100 px Web Ad                                      | RFQ Button on Profile                                    | AND/OR 728 x 90 Ldrbrd.                                  |
|                                                          |                                                          | 300 x 250 px Web Ad                                      | RFQ Form on Profile                                      |

# **Text and Image Specs**

<u>DieselAndGasTurbineGuide.net</u> Text Specifications –

Red Check Marks are required information.

Profile lengths start at 1000 characters.

HTML may be used to format text. Images may be embedded

#### Site Image Specs –

Images will be resized to fit within: Co. Logo, 250 px wide by 120 px high Main Image, up to 600 px w by 350 px h, max size, 500 kb Product images, 250 px w by up to 350 px h, max size, 500 kb **Display Ad Units** – (Tier 2 and higher)

**3:1 Rectangle** – 300 px w by 100 px h

Med Rectangle – 300 px w by 250 px h

Leaderboard – 720 px w by 90 px h

gif, jpg, png formats. supply URL link or code with ad.

Ad unit content must be clearly distinguishable from normal webpage content with clearly defined borders so as not be confused with normal page content.

Click any of the red links to update the corresponding section of the company profile page.

OR use the directory on the right to update a specific section

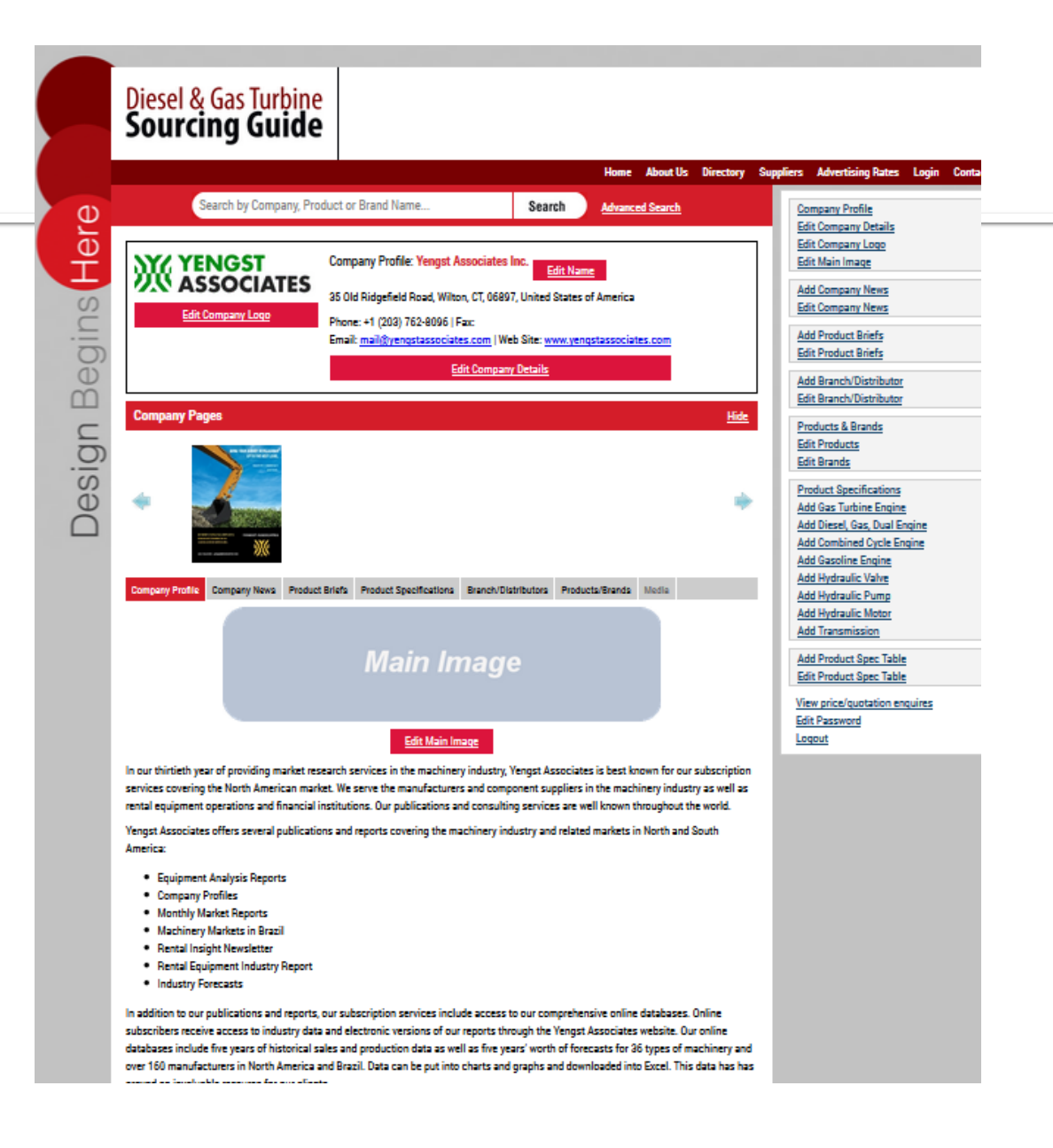

Update company name, address, email and web information. This is information is visible to the public/site users and may be used by visitors to contact the company directly. The email address is masked to prevent webcrawlers.

Email: Email this Company

Include "Information Submitted By" . This information is private but will be used by staff if clarification or corrections are needed.

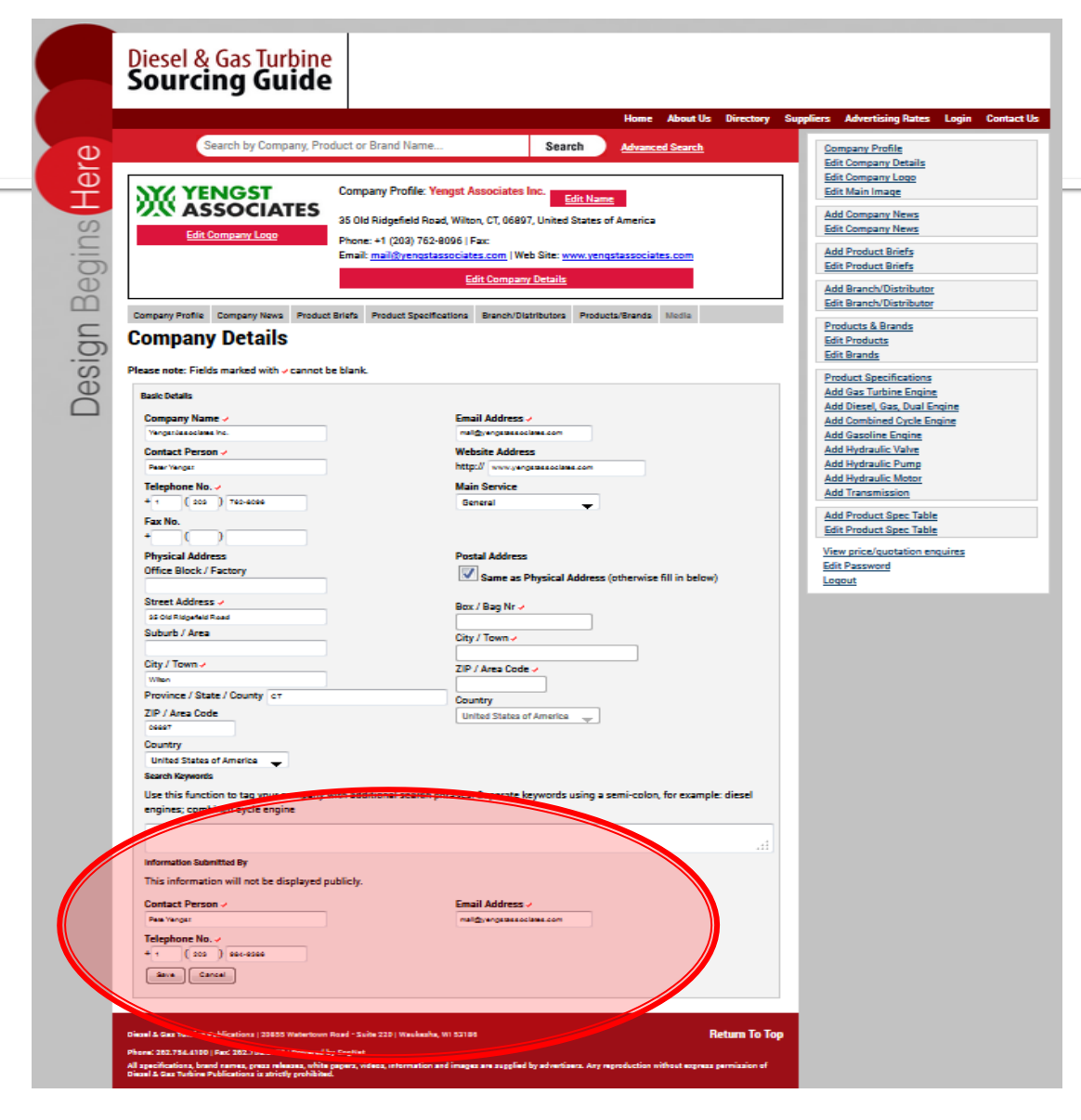

Add/Remove Products and Services as fit your company's profile.

Scroll through available categories or enter search terms. Multiple terms can be checked and then click "Add Selected" at top or bottom of list.

In the right columns, click "Remove" to delete obsolete or incorrect selections.

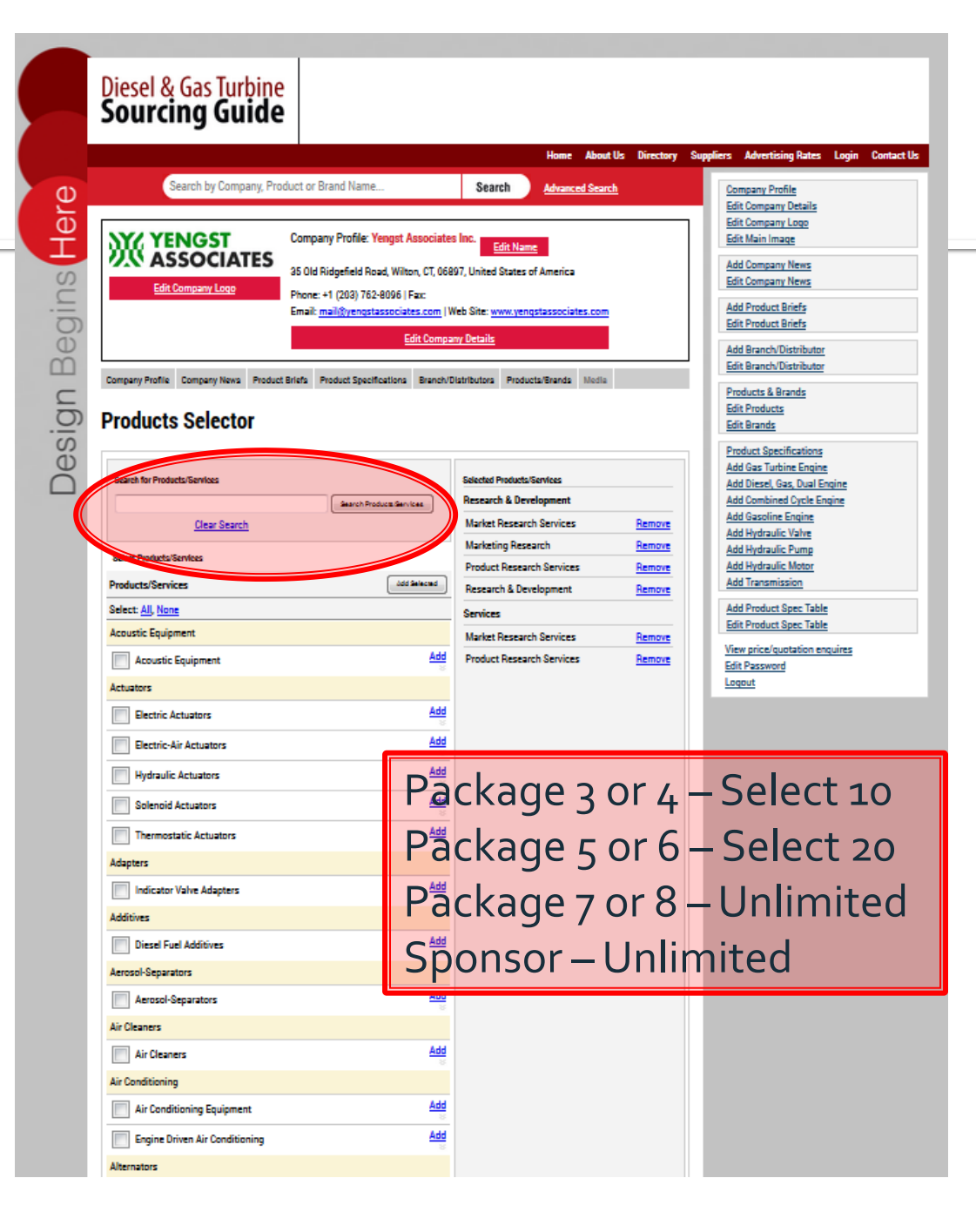

#### Add Custom Product Tables

These tables add valuable information to your company profile .

Prepare an excel file with products. Recommended size is 8 to 10 columns wide and unlimited length. The first column should be a product or model name. The additional columns include data of your choice. Save as .xls, .xlsx or csv. Max 10mg.

#### Click "Add Table".

Browse to your saved table and upload Add title, brief description Check "First Row" and/or "First Column" to be highlighted as header information

Click Save!

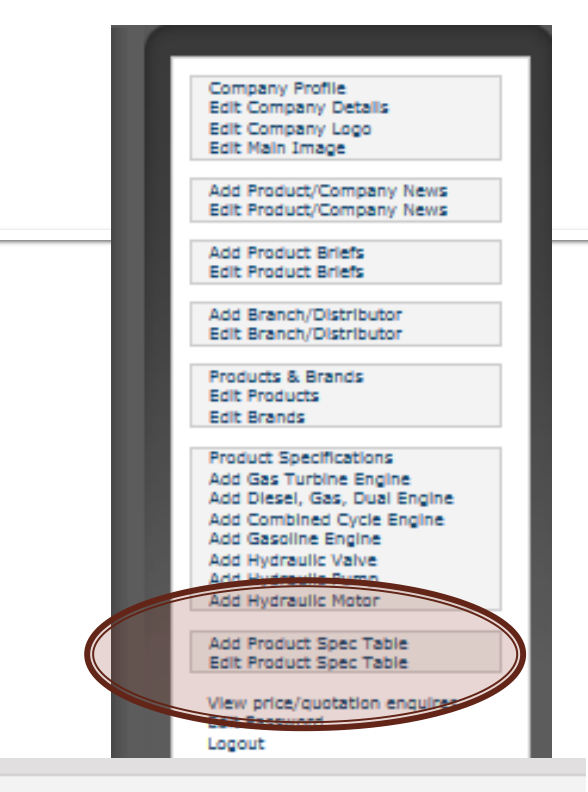

#### Spreadsheet

Please upload the spreadsheet before saving.

| Browse Upload<br>Upload spreadsheet in either CSV (only comma delimited) or Excel format (.xls |
|------------------------------------------------------------------------------------------------|
| Table Name                                                                                     |
| Short Description                                                                              |
| <ul> <li>✓ First Row is Column Header</li> <li>□ First Column is Row Header</li> </ul>         |
| Save Cancel                                                                                    |

#### Add Searchable Product Specifications

New Advertisers – Email <u>dgts\_info@khl.com</u>to request spreadsheet for data import by publisher.

**Edit** existing information or add new products by selecting from side menu and following prompts.

All Spec Tables are downloaded in January and sent to each advertiser for additions and corrections. The information returned by the deadline are reloaded to website by publisher.

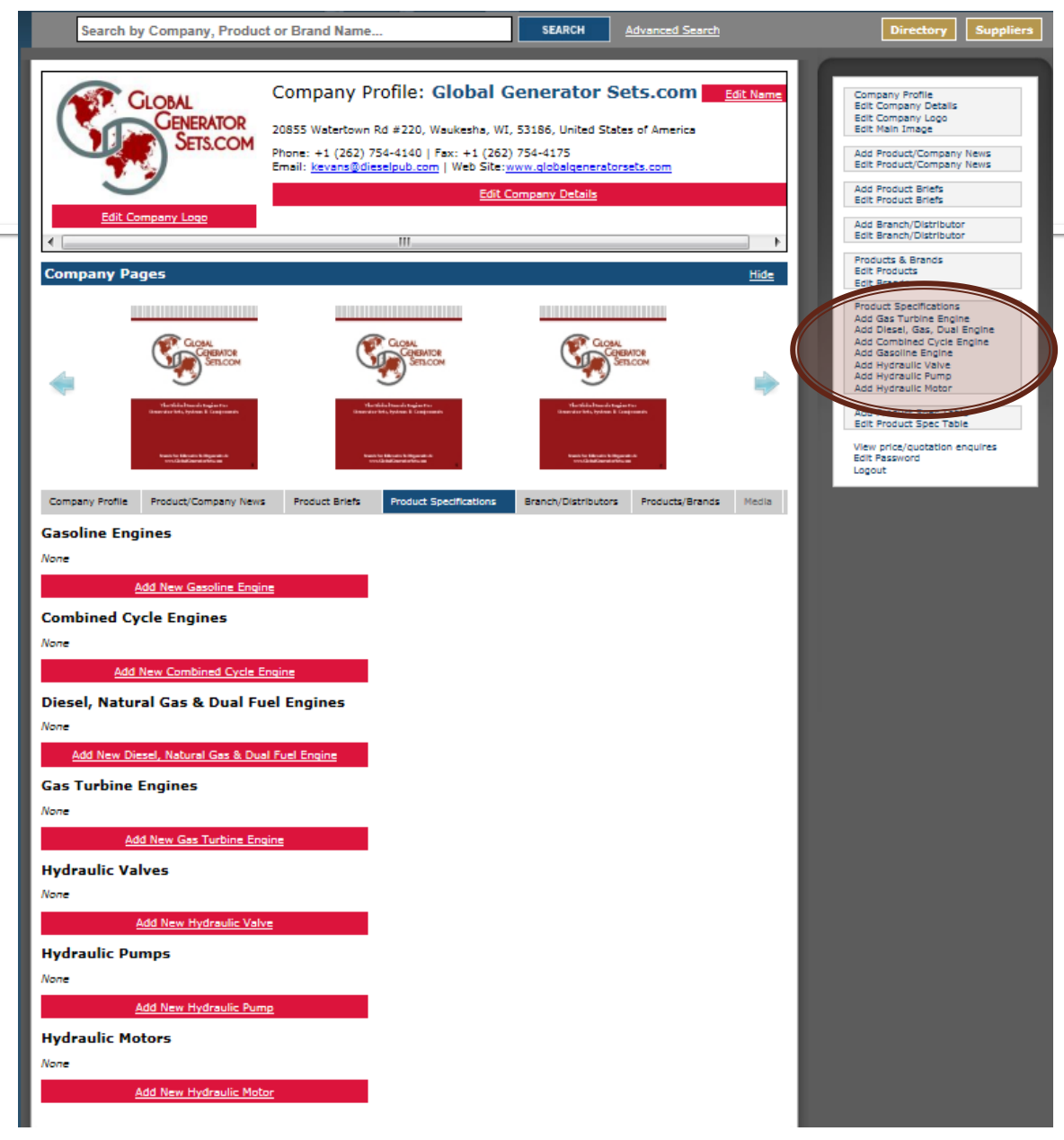

#### **Update Distributor List**

Select "Add Distributor/Branch" or "Edit Distributor/Branch" from side menu.

"Edit Distributor/Branch" will present a list of Distributors and Other Locations. Click the red X to delete a listing or the "pen" to edit a listing.

#### Add a Custom Message

This message will be displayed along with the list of distributors. It will link to the distributor list on company website.

#### Diesel & Gas Turbine Sourcing Guide

| YX YENGS                        | Company Profi                       | ile: Yengst Associates Inc.                                           |            |
|---------------------------------|-------------------------------------|-----------------------------------------------------------------------|------------|
| ASSOCI                          | 35 Old Ridgefiel                    | ld Road, Wilton, CT, 06897, United States of America                  | - H        |
| Edit Company Lo                 | ge Phone: +1 (203)                  | ) 762-8096   Fax:                                                     |            |
|                                 | Email: <u>mail@ye</u>               | ngstassociates.com   Web Site: www.yengstassociates.com               |            |
|                                 |                                     | Edit Company Details                                                  | - H        |
| Company Profile Company N       | lews Product Briefs Product S       | Specifications Branch/Distributors Products/Brands Media              |            |
|                                 |                                     |                                                                       |            |
| Distributors Ar                 | nd Other Locatio                    | ons                                                                   |            |
| lise this pape to maintain the  | details of your Company's Othe      | er Locations and/or Distributors                                      |            |
| The "Other Locations" (i.e. he  | adquarters in another country)      | will be printed in the Manufacturer Index of the Diesel & Gas Turbine | e Sourcing |
| Guide. Distributors will be inc | luded in the printed Distributor    | Index of the Diesel & Gas Turbine Sourcing Guide.                     |            |
| Click on "Add Distributor/Othe  | er Location" to add a distributor   | r or another location, or click its name to edit its details.         |            |
| Add Distributor/Other Los       | cation                              |                                                                       |            |
| Name                            | Contact                             | Telephone                                                             |            |
| Yengst Associates Inc.          |                                     | +1 (203) 762-8096                                                     | <b>X</b> × |
| Custom Message                  |                                     |                                                                       |            |
| This message will be displa     | aved along with your list of distri | ibutors.                                                              |            |
| Mercane                         | ,,,                                 | III (The message will become a bynestick to this us)                  |            |
|                                 |                                     | http://                                                               |            |
| 2010                            |                                     |                                                                       |            |
|                                 |                                     |                                                                       |            |
|                                 |                                     |                                                                       | _          |
|                                 |                                     |                                                                       |            |

# Add/Edit Product Briefs or Company News

- Select Option from side menu
- Title, short description and thumbnail of image appear on the Product Briefs or Company News Pages.
- Upload image Ideal dimensions are
   250 px w by up to 350 px h; max size, 1 mg

|        | Diesel & Gas Turbine<br>Sourcing Guide                                                                                                    |  |  |  |  |  |  |
|--------|----------------------------------------------------------------------------------------------------|--|--|--|--|--|--|
|        | Home About Us Directory Su                                                                                                    |  |  |  |  |  |  |
| Φ      | Search by Company, Product or Brand Name Search Advanced Search                                                                                                    |  |  |  |  |  |  |
| Пе     | Company Profile Company News Product Briefs Product Specifications Branch/Distributors Products/Brands Miedla                                                                                                    |  |  |  |  |  |  |
| S      | Add New Product Detail                                                                                                    |  |  |  |  |  |  |
| b      | 0 of 10 Added.                                                                                                    |  |  |  |  |  |  |
| Ð      | Title                                                                                                    |  |  |  |  |  |  |
| Design | Short Description                                                                                                    |  |  |  |  |  |  |
|        | Detailed Description                                                                                                    |  |  |  |  |  |  |
|        | 2 Source   X has the difference of the Californian of the Californian of the California   |  |  |  |  |  |  |
|        | Package 1 to 2 – 2 Product Briefs<br>Package 3 to 4 – 5 Product Briefs, 5 News Items<br>Package 5 to 6 – 20 Product Briefs, 5 News Items<br>Package 7 to 8 or Sponsor – 20 Product Briefs, 10 News Items                                                                                                    |  |  |  |  |  |  |
|        | Picture  Picture  Picture  Picture  Picture  Picture  Picture  Picture  Picture  Picture  Cancel  Cancel  Picture  Cancel  Picture  Cancel  Picture  Picture Picture Picture Pict |  |  |  |  |  |  |
|        | Save Carcel                                                                                                    |  |  |  |  |  |  |

### White Papers, Video and Brochures on Media Tab

- Send PDFs links or YouTube links to <u>dgts\_info@khl.com</u>
- Title, short description and thumbnail of image appear on the Media Tab.
- Thumbnail image Ideal dimensions are
   120 px w by up to 160 px h; max size, 100 kb

#### Diesel & Gas Turbine Sourcing Guide About Lie Search by Company, Product or Brand Name. Search Advanced Search Begins <mark>Here</mark> Add Media: Yengst Associates Inc. - YEN001 Name 🗸 Media Type 🗸 Url to Media 🗸 Image Thumbnail (optional) http:// Growse. No fie selected. Upload logo in JPG, GIF, or PNG format. Short Description Maximum file size 4MB Design Displayed with documents, not video's Package 3 – 1 Media Piece Package 4 to 6 – 3 Media Pieces Package 7, 8 or Sponsor – 10 Media Pieces Preview: Return To Too hone: 282,754,4100 | Rev. 282,754,4175 | P

## Diesel & Gas Turbine Sourcing Guide Section/Tab Sponsor Online Components

#### **Tab/Section Sponsor Program**

#### 800 x 115 Pop-Up Header

The pop-up header highlights the sponsor and, when clicked, opens to the section tab page. It is not designed to leave the DSG site so "Exit Messages" are not appropriate.

The "For More, Click Here" button is required. We will supply or add later.

Supply an 800 x 115-pixel, jpg, png or gif (no animation) to appear below the section name and above the manufacturer list.

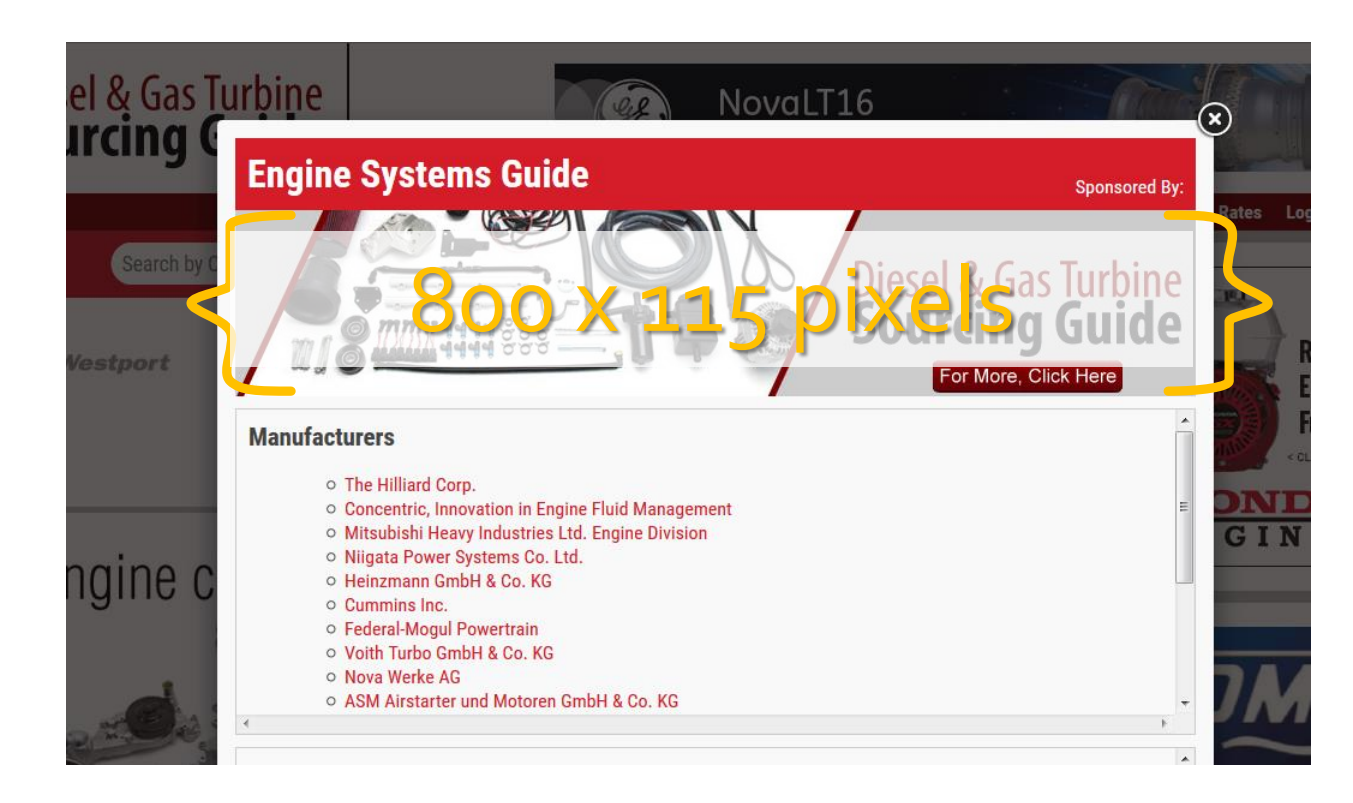

# Diesel & Gas Turbine Sourcing Guide Section/Tab Sponsor Online Components

#### Tab/Section Sponsor Program

#### Section Landing Page

Front Tab Ad or Ad page of your choice will be added to the Section Landing Page.

The image will link you the Sponsor DSG Profile.

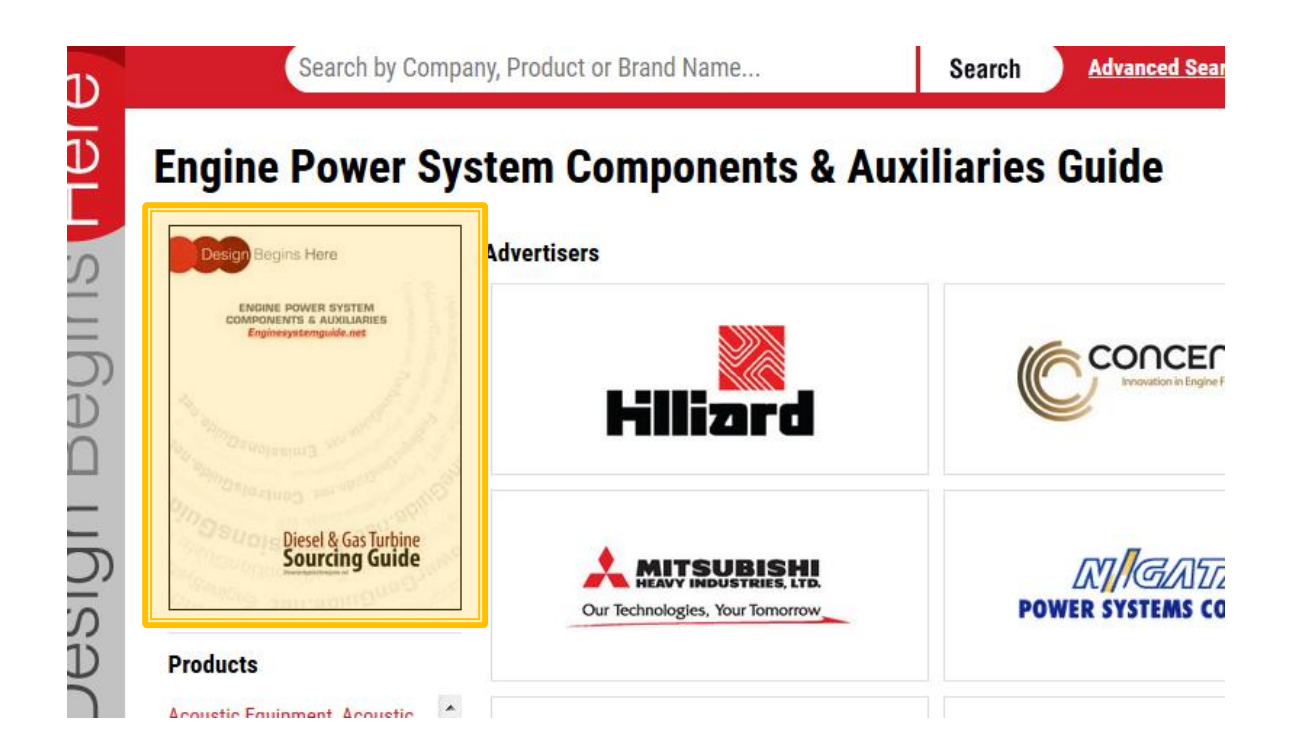

Cover Advertiser Online Components

#### **Cover Advertiser Program**

#### Web Ads

Program includes 720 x 90-pixel web ad on the DSG Home Page. That ad will link to the sponsor DSG Profile. The Home Page positon is exclusive to the Cover Advertisers on the Diesel & Gas Turbine Sourcing Guide.

A duplicate of that ad or an alternative will run throughout the site and be tagged for the sponsor name searches, products associated with the sponsor. This copy of the ad may link to the sponsor profile or externally.

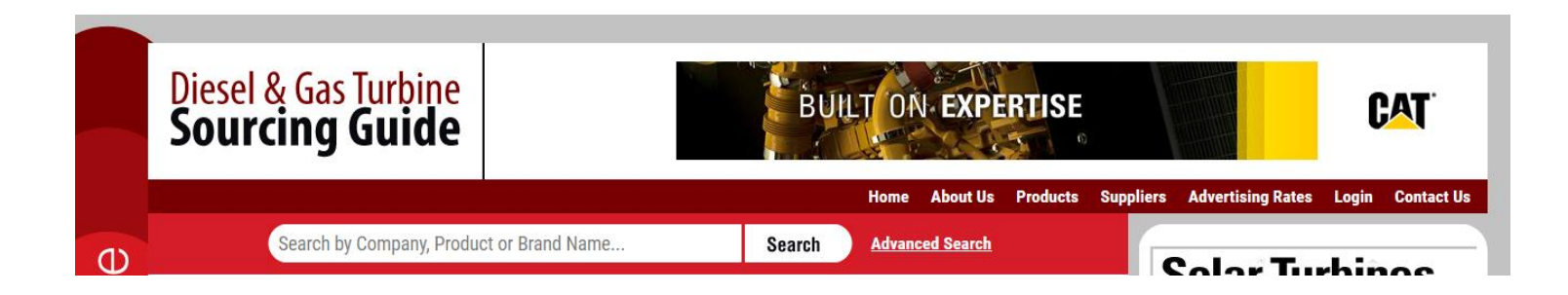

# **Need Some Help?**

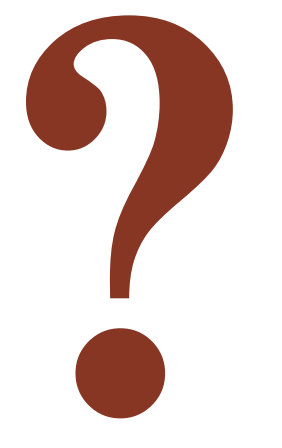

Email <u>dgts\_info@khl.com</u> for password reset, forgotten user name or any questions about the site, your program or material requirements.